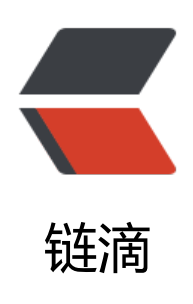

# Spring Boot 注册登录 demo 使用 Spring Security 和发送短信验证码

作者: king1234

- 原文链接: https://ld246.com/article/1648022937700
- 来源网站:链滴
- 许可协议: 署名-相同方式共享 4.0 国际 (CC BY-SA 4.0)

@[TOC]

# 1、前言

接上文 SpringBoot整合Spring Security实现自定义页面以及验证码登录

## 环境版本说明

MongoDB: 5.0.6 SpringBoot: 2.5.3 JDK: 1.8

# 2、腾讯云短信api

# 介绍

本demo使用免费赠送的腾讯云短信 https://curl.qcloud.com/a18eCzrO 短信试用有100个 https://console.cloud.tencent.com/smsv2在这里通过模板还会赠送100个 如果不够可以购买

如果觉得短信验证麻烦可换成邮箱验证码

# 3、主要代码

完整代码链接放文末

## pom.xml

```
这里建议根据api文档更换jar版本
https://console.cloud.tencent.com/api/explorer?Product=sms
```

```
<!--邮件依赖-->
<dependency>
<groupId>org.springframework.boot</groupId>
<artifactId>spring-boot-starter-mail</artifactId>
</dependency>
<!-- https://mvnrepository.com/artifact/com.tencentcloudapi/tencentcloud-sdk-java-sms
```

<dependency>

->

```
<groupId>com.tencentcloudapi</groupId>
```

- <artifactId>tencentcloud-sdk-java-sms</artifactId>
- <version>3.1.468</version>

```
</dependency>
```

## application.yml

sendSms: SecretId: 你的账号API 密钥id SecretKey: 你的账号API 密钥 SmsSdkAppId: 你的短信应用id TemplateId: 你的短信模板id

### 获取SecretId 和 SecretKey

#### 这里的账号api密钥 https://console.cloud.tencent.com/cam

快速创建账户,或者直接使用主账号

如图 访问方式使用:编程访问;用户权限:使用预设的短信全读全写,就够了

| Contraction of the second                                            | 主义策略 🗘                                                                                                    |                                                                                |                             | 短信                        | 00                 |
|----------------------------------------------------------------------|----------------------------------------------------------------------------------------------------|--------------------------------------------------------------------------------|-----------------------------|---------------------------|--------------------|
| 略列表(                                                                 | (共2条,已选择1条)                                                                                                    |                                                                                |                             |                           |                    |
| 策略                                                                   | 名                                                                                                    | 描述                                                                             | 引用次数                        | 策略类型 🍸                    |                    |
| 🔽 Qclo                                                               | udSMSFullAccess                                                                                                    | 短信服务(SMS)全读写访…                                                                 | 1                           | 预设策略                      |                    |
| Qclo                                                                 | udSMSReadOnlyAccess                                                                                                    | 短信服务 (SMS) 只读访问                                                                | 0                           | 预设策略                      |                    |
| 持按住。                                                                 | shift 键进行多选                                                                                                    |                                                                                |                             |                           |                    |
| 自助管理                                                                 | 里API密钥 (i) 自助f                                                                                                    | 管理 MFA 设备 🚯                                                                    |                             |                           |                    |
|                                                                      |                                                                                                    |                                                                                |                             |                           |                    |
|                                                                      |                                                                                                    | 确定                                                                             | 取消                          |                           | CSDN @Hi-K         |
| 快速新建用                                                                | JÞ                                                                                                    |                                                                                |                             |                           |                    |
|                                                                      |                                                                                                    |                                                                                |                             |                           |                    |
|                                                                      |                                                                                                    |                                                                                |                             |                           |                    |
| () 112/24/2<br>但将通过                                                  | INNIXF开用/*/<br>当前流程快速创建一个或多个子用户,读子                                                                                                    | 用户默认拥有随机密码可登录控制台,拥有Administrate                                                | orAccess全局权限,在              | 合证消息渠道后将默认可接收腾讯云发送给您的全部调思 | ,若您需要对上述默认内容进      |
| 调整,可)                                                                | 点击》进行编辑。                                                                                                    |                                                                                |                             |                           |                    |
|                                                                      |                                                                                                    |                                                                                |                             |                           |                    |
| 0                                                                    |                                                                                                    |                                                                                |                             |                           |                    |
| <ul> <li>) · 因子用/</li> <li>· 登录密</li> </ul>                          | 户登录使用用户名,不支持中文,用户名一<br>调用于子用户登录控制台,子用户获取到登;                                                                                                    | 径确定将无法更改<br>灵密码后可通过 <u>子用户登录修接</u> 2 进行登录                                      |                             |                           |                    |
| <ol> <li>因子用</li> <li>登录密<br/></li> <li>为保護</li> </ol>               | 中登录使用用户名,不支持中文,用户名一<br>妈用于子用户登录控制台,子用户获取到登<br>子账号的账户安全和信息有效编改,子账号                                                                                              | 容确定將无法更改<br>泉密码后可通过 <u>子用户登录链接</u> 2 进行登录<br>全登录时将被要求烦定和验证手机                   |                             |                           |                    |
| <ol> <li>因子用</li> <li>登录密</li> <li>为保護</li> <li>用产信息。</li> </ol>     | 中發展使用用戶名。不支持中文,用戶名一<br>與用于子用戶發展控制台,子用戶获取到登<br>子錄号的账戶安全和信息有效錄改,子錄号<br>用戶名 +                                                                                     | 经确定将无法更改<br>最密码后可通过 <u>子用户整量链接</u> 2 进行重量<br>在登录时将被要求规定和验证手机<br>访问方式           | HEP-KEAL                    |                           | Brt                |
| <ol> <li>因子用</li> <li>登录密</li> <li>为保護</li> <li>用户信息。</li> </ol>     | 户登录使用用户名,不支持中文,用户名一<br>码用于子用户登录控制台,子用户研取到垫<br>子账号的账户安全和信息有效编句,子账号<br>用户名 *                                                                                     | 経動定將无法更改<br>要密码局可通过 子用户整量链接 亿 进行整要<br>在登录时间被要求规定和验证手机<br>防何方式<br>病程访问 ✓        | HEP-KRR<br>QcloudSMSFullAc  | cess 🕐 🖋                  | 18m                |
| <ul> <li>• 因子用,</li> <li>• 登录寄<br/>• 为保護</li> <li>* 为保護</li> </ul>   | 户發發使用用户名,不支持中文,用户名一<br>時用于子用户發發控制台,子用户获取到發<br>子聚号的账户安全和信息有效接收,子聚号<br>用户名 *<br>test<br>新權用户 (韓次最多创度10个用户)                                                       | 经确定将无法更改<br>录密码后可通过 <u>子用户整量链接</u> Ⅳ 进行登录<br>在登录时将被要求规定和验证手机<br>访问方式<br>确程访问 ♪ | HIP-EXTL<br>QctoudSMSFullAc | cess 🕐 🖋                  | an<br>mk           |
| <ul> <li>・四子用</li> <li>・登录部</li> <li>・ 为保障</li> <li>用产信息・</li> </ul> | ▶登录使用用户名,不支持中文,用户名→<br>网用于子用户登录控制台,子用户获取到垫<br>子聚号的账户安全和信息有效接收,子账号<br>用户名★           1         1           前提用户         (偉次最多创建10个用户)           ]用户必须在下次登录的重置密码 | 经确定将无法更改<br>录密码后可通过 <u>子用户整款链接</u> Ⅳ 进行登录<br>在登录时将被要求绑定和检证手机<br>访问方式<br>编程访问 / | 問户 KRR<br>QcloudSMSFullAc   | cess 🕦 🖋                  | iān<br><b>B</b> ik |

| 您已经成功新建用户,用户基础信息    | 如下所示,您可以点击复制或者发送该消息至指定邮箱来传达给予                  | 子用户。您也可以下载当前新建用户的所有信息。        |
|---------------------|------------------------------------------------|-------------------------------|
| 用户信息                |                                                |                               |
| 用户名                 | 婚钥                                             | 提作                            |
| test                | SecretId: xxxxxxxxxxxxxxxxxxxxxxxxxxxxxxxxxxxx | 000000000 复制 发送至<br>00000000X |
| 权限信息                |                                                |                               |
| 策略名                 | 策略描述                                           |                               |
| QcloudSMSFullAccess | 短信服务 (SMS) 全读写访问权限                             |                               |
| 共1条                 |                                                | 10 🔻 祭/页                      |
|                     |                                                | CSDN @Hi-K                    |

#### 这样就得到了 SecretId 和 SecretKey

## 获取SmsSdkAppId 和 TemplateId

去短信--> 应用管理-->应用列表获取你的应用id SmsSdkAppId 没有就新建一个 https://console.cloud.tencent.com/smsv2/app-manage

| ▶ 腾讯云 总览 云产品 ▼                                  |                                                           |  |  |  |  |  |
|-------------------------------------------------|-----------------------------------------------------------|--|--|--|--|--|
| 短信                                              | <b>应用列表</b> 如果您希望与工程师即时沟通交流, 欢迎通过腾讯云短信小助手联系制              |  |  |  |  |  |
| <b>副 概</b> 览                                    | <ul> <li>1. 创建应用可用于个性化管理短信发送任务,例如设置不同的发送频率和发展。</li> </ul> |  |  |  |  |  |
| <ul><li>□ 快速入I 〕</li><li>□ 国内短信 ·</li></ul>     | 2. 点击下方已创建应用查看应用详情,调用短信API发送短信时需要使用SDF                    |  |  |  |  |  |
| 🔒 国际/港澳台短信 🗸                                    | 创建应用                                                      |  |  |  |  |  |
| <ul> <li>● 统计分析 ×</li> <li>№ 産餐包管理 ×</li> </ul> | ● 验证码                                                     |  |  |  |  |  |
| 23 营销管理 ·                                       | SDKAppID: C                                               |  |  |  |  |  |
|                                                 | 停用                                                        |  |  |  |  |  |
| <ul> <li>         ・ 基础配置     </li> </ul>        | 共 2 条                                                     |  |  |  |  |  |
| • 通知与告警                                         |                                                           |  |  |  |  |  |
| • 安全设置                                          |                                                           |  |  |  |  |  |
|                                                 | CSDN @Hi-King                                             |  |  |  |  |  |

去短信--> 国内短信-->正文模板管理获取你审核通过的模板id Templateld 没有就新建一个等待审通过

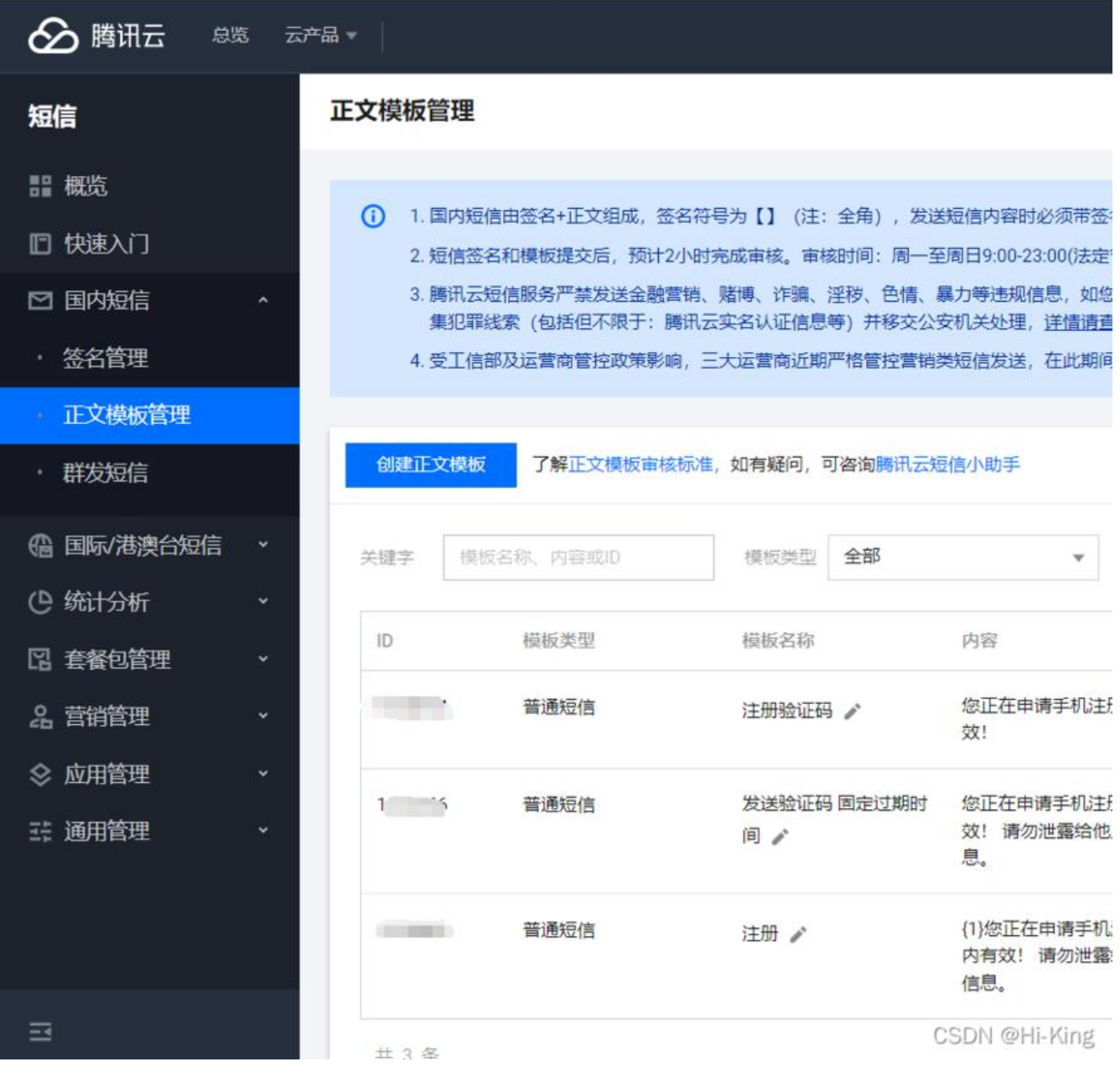

# TxSmsServiceImpl.java 发送短信

#### package com.king.security.service;

import com.king.security.util.MyException; import com.tencentcloudapi.common.Credential; import com.tencentcloudapi.common.exception.TencentCloudSDKException; import com.tencentcloudapi.common.profile.ClientProfile; import com.tencentcloudapi.sms.v20210111.SmsClient; import com.tencentcloudapi.sms.v20210111.models.SendSmsRequest; import com.tencentcloudapi.sms.v20210111.models.SendSmsResponse; import org.slf4j.Logger; import org.slf4j.LoggerFactory; import org.springframework.beans.factory.annotation.Value; import org.springframework.stereotype.Service;

```
/**
* @program: springboot
* @description: 发送短信
* @author: King
* @create: 2022-03-17 15:12
*/
@Service
public class TxSmsServiceImpl {
  @Value(value = "${sendSms.SecretId}")
  private String secretId; //
  @Value(value = "${sendSms.SecretKey}")
  private String secretKey;
  @Value(value = "${sendSms.SmsSdkAppId}")
  private String SmsSdkAppId;
  @Value(value = "${sendSms.TemplateId}")
  private String TemplateId;
  private final Logger logger = LoggerFactory.getLogger(this.getClass());
  //更改短信模板id
  public void setTemplateId(String templateId) {
    TemplateId = templateId;
  }
  /**
  * 发送短信
  * @param phoneNumber 电话号码
  * @param smsCode 验证码
  * @return
  */
  public String sendSmsCode(String phoneNumber, String smsCode) throws MyException {
    try {
      Credential cred = new Credential(secretId, secretKey);
      HttpProfile httpProfile = new HttpProfile();
      httpProfile.setEndpoint("sms.tencentcloudapi.com");
      // 实例化一个client选项,可选的,没有特殊需求可以跳过
      ClientProfile clientProfile = new ClientProfile();
      clientProfile.setHttpProfile(httpProfile);
      // 实例化要请求产品的client对象, clientProfile是可选的
      SmsClient client = new SmsClient(cred, "ap-guangzhou", clientProfile);
      // 实例化一个请求对象,每个接口都会对应一个request对象
      SendSmsRequest req = new SendSmsRequest();
      reg.setPhoneNumberSet(new String[]{phoneNumber});
      reg.setSmsSdkAppId(SmsSdkAppId);
      reg.setTemplateId(TemplateId);
        //SignName – 短信签名内容, 使用 UTF-8 编码, 必须填写已审核通过的签名, 例如: 腾
궆,
      // 签名信息可前往 [国内短信](https://console.cloud.tencent.com/smsv2/csms-sign)
      // 的签名管理查看。 发送国内短信该参数必填。
      req.setSignName("花草信息个人网");
      //对应短信模板的内容 测试只支持数字字符串
      //您正在申请手机注册,验证码为:{1},{2}分钟内有效!
      String[] templateParamSet1 = {smsCode, "30"};
      reg.setTemplateParamSet(templateParamSet1);
```

```
// 返回的resp是一个SendSmsResponse的实例,与请求对象对应
SendSmsResponse resp = client.SendSms(req);
// 输出json格式的字符串回包
logger.info(SendSmsResponse.toJsonString(resp));
return resp.getSendStatusSet()[0].getMessage();
} catch (TencentCloudSDKException e) {
logger.error(e.toString());
throw new MyException(e.getMessage());
}
```

## CodeController.java 发送验证码

package com.king.security.controller;

```
import com.king.security.service.TxSmsServiceImpl;
import com.king.security.util.MyException;
import com.king.security.util.StringUtils;
import com.king.security.vo.ResultObj;
import io.swagger.annotations.Api;
import io.swagger.annotations.ApiImplicitParam;
import io.swagger.annotations.ApiOperation;
import org.springframework.beans.factory.annotation.Autowired;
import org.springframework.web.bind.annotation.PostMapping;
import org.springframework.web.bind.annotation.RequestMapping;
import org.springframework.web.bind.annotation.RestController;
```

```
import javax.annotation.security.PermitAll;
import javax.servlet.http.HttpServletRequest;
import javax.servlet.http.HttpSession;
import java.util.Date;
```

```
/**
* @program: springboot
* @description:
* @author: King
* @create: 2022-03-18 13:27
*/
@RestController
@PermitAll
@RequestMapping("/api/code")
@Api(value = "验证码接口", tags = "验证码接口")
public class CodeController {
  @Autowired
  private TxSmsServiceImpl txSmsService;
  @ApiOperation(value = "发送注册验证码", httpMethod = "POST")
  @ApiImplicitParam(name = "phone", value = "电话号码", dataType = "string", paramType =
"query", example = "137888888888", required = true)
```

```
@PostMapping("/sendSms.do")
```

```
public ResultObj sendCodeRegister(String phone, HttpServletRequest request) {
    try {
       StringUtils.isPhone(phone);
       HttpSession session = request.getSession();
       Date lastDate = (Date) session.getAttribute("code date");
       if (lastDate != null && (new Date().getTime() - lastDate.getTime()) < (1000 * 120)) {
         return ResultObj.error("别点了, 等" + (120 - ((new Date().getTime() - lastDate.getTi
e()) / 1000)) + "秒后再点");
       } else {
         String code = StringUtils.getInt(6);
         session.setAttribute("code", code);//存验证码到session
         session.setAttribute("code_date", new Date());//存当前时间到session
         return ResultObj.ok(txSmsService.sendSmsCode(phone, code));
       }
    } catch (MyException e) {
       return ResultObj.error(e);
    }
  }
}
```

## 4、效果展示

|                    |                                                   |                  |                                    | ××××                                     |                                                               |                                                 |                 |                |        |
|--------------------|---------------------------------------------------|------------------|------------------------------------|------------------------------------------|---------------------------------------------------------------|-------------------------------------------------|-----------------|----------------|--------|
|                    |                                                   |                  |                                    | 7000                                     |                                                               |                                                 |                 |                |        |
|                    |                                                   |                  |                                    |                                          |                                                               |                                                 |                 |                |        |
|                    |                                                   |                  | Hello                              | _World1aa                                | i                                                             |                                                 |                 |                |        |
|                    |                                                   |                  |                                    |                                          |                                                               |                                                 |                 |                |        |
|                    |                                                   |                  |                                    |                                          |                                                               |                                                 |                 |                |        |
|                    |                                                   |                  | 信息                                 |                                          |                                                               | >                                               | ×               |                |        |
|                    |                                                   |                  |                                    |                                          |                                                               |                                                 |                 |                |        |
|                    |                                                   |                  | $\bigcirc$                         | 成功!                                      |                                                               |                                                 |                 |                |        |
|                    |                                                   |                  | 19                                 |                                          |                                                               |                                                 |                 |                |        |
|                    |                                                   |                  |                                    |                                          |                                                               | 确会                                              |                 |                |        |
|                    |                                                   |                  |                                    |                                          |                                                               | 1/用人上                                           |                 |                |        |
|                    |                                                   |                  |                                    |                                          |                                                               |                                                 |                 |                |        |
|                    |                                                   |                  |                                    |                                          |                                                               |                                                 |                 |                |        |
|                    |                                                   |                  |                                    | 5115W                                    |                                                               |                                                 |                 |                |        |
|                    |                                                   |                  | 息用尸队                               | 司和团们又                                    | $\sim$                                                        |                                                 |                 |                |        |
|                    |                                                   |                  |                                    |                                          | <b>&gt;&gt;-</b>                                              |                                                 |                 |                |        |
|                    |                                                   |                  |                                    |                                          | 注册                                                            |                                                 |                 |                |        |
|                    |                                                   |                  |                                    |                                          |                                                               |                                                 |                 |                |        |
|                    |                                                   |                  |                                    | _                                        |                                                               |                                                 |                 |                |        |
|                    |                                                   | 社交               | <b>を账号注</b>                        | 册 🜔 🌔                                    | 🔊 🎯 月                                                         | 记有帐号                                            | 登入              |                |        |
|                    |                                                   |                  |                                    |                                          |                                                               |                                                 | CS              | IDN @H         | i-King |
| -19 01:<br>aNumber |                                                   |                  |                                    |                                          | erviceImpl : {"SendStatusSe<br>nd success","IsoCode":"CN"}]," | t":[{"SerialNo":"<br>RequestId":" <u>o-coto</u> |                 |                |        |
|                    | lect user0id as id1_0.<br>ord as password7_0_, us |                  | _time as create<br>hone8_8_, user8 | e_t2_8_, user6emai<br>role as role9_8_ 1 | ll as email3_0_, user0flag a<br>from user user0_ where user0  | s flag4_0_, user0<br>nase=7                     | head_ing as hea | d_1mg5_0_, use |        |
| ate: ins           | sert into user (create_'                          | tine, email, fla | ig, head_ing, n≀                   | ame, password, phone                     | e, role) values (?, ?, ?, ?, ?                                | , 2, 2, 2)                                      |                 |                |        |
| d                  | create_time                                       | email            | flag                               | head_img                                 | name                                                          | password                                        | phone           | 751. JD        | role   |
| 2                  | (Null)                                            | (Null)           | (Null)                             | (Null)                                   | agmin                                                         | \$2a\$10\$GL                                    | 2               | (Null)         | 1      |
| 3                  | (Null)                                            | (Null)           | (Null)                             | (Null)                                   | king                                                          | \$2a\$10\$00                                    |                 | (Null)         | 2      |
| 4                  | (Null)                                            | (Null)           | (Null)                             | (Null)                                   | Hello World                                                   | \$2a\$10\$88                                    |                 |                | 1      |

# 5、源码地址

Github https://github.com/KingJin-web/springboot

Gitee https://gitee.com/KingJin-web/springboot